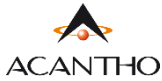

## MAX UC MOBILE GUIDA INSTALLAZIONE

MaX UC Mobile è supportato solo da dispositivi mobili equipaggiati con Android 6.0 (o versioni successive) e dispositivi iOS 13.0 (o versioni successive).

Download e consultazione manuali (Desktop/Mobile) al seguente URL: https://www.acantho.it/assistenza/

La versione Mobile (IoS e Android) del client MaX UC è scaricabile direttamente da rispettivi store, **Apple Store** e **Google Play Store**.

I link agli store sono presenti anche al seguente URL: https://extrafibra.acantho.it/

(Accedere con le proprie credenziali, Download dei client nella sezione Supporto a fondo pagina).

Il modo più semplice per Installare MaX UC su dispositivo mobile è *cercare sullo store* del proprio dispositivo mobile:

## Digitare max uc all'interno della barra di ricerca

## Google Play Store per dispositivi Android o Apple App Store per dispositivi iOS

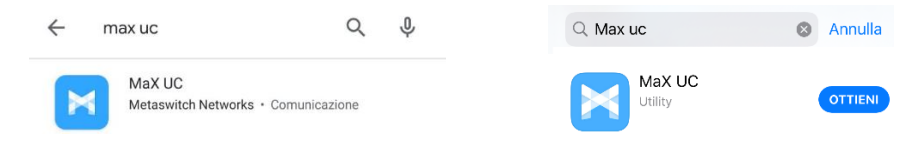

## Premere il pulsante Installa/Ottieni per eseguire il download dell'applicazione sul proprio dispositivo

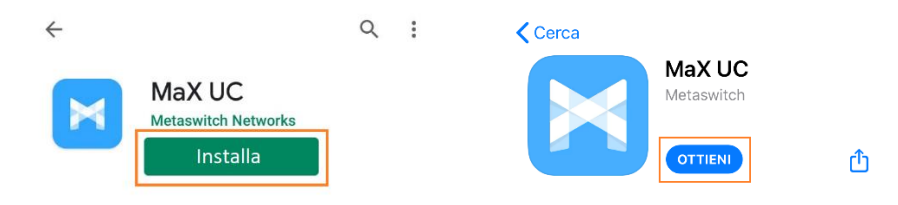

Al termine dell'installazione selezionare Accedi -> Accedi Manualmente e selezionare Acantho come proprio operatore.

Per accedere a MaX UC inserire numero di telefono e password forniti in fase di attivazione e premere Accedi

| *****       | 0      |
|-------------|--------|
| Ricorda pas | sword  |
|             | Accedi |

Versione 1.1 – Dicembre 2022

Pag. 1 di 1